## Procédure pour générer un code QR et configurer Pronote sur son smartphone :

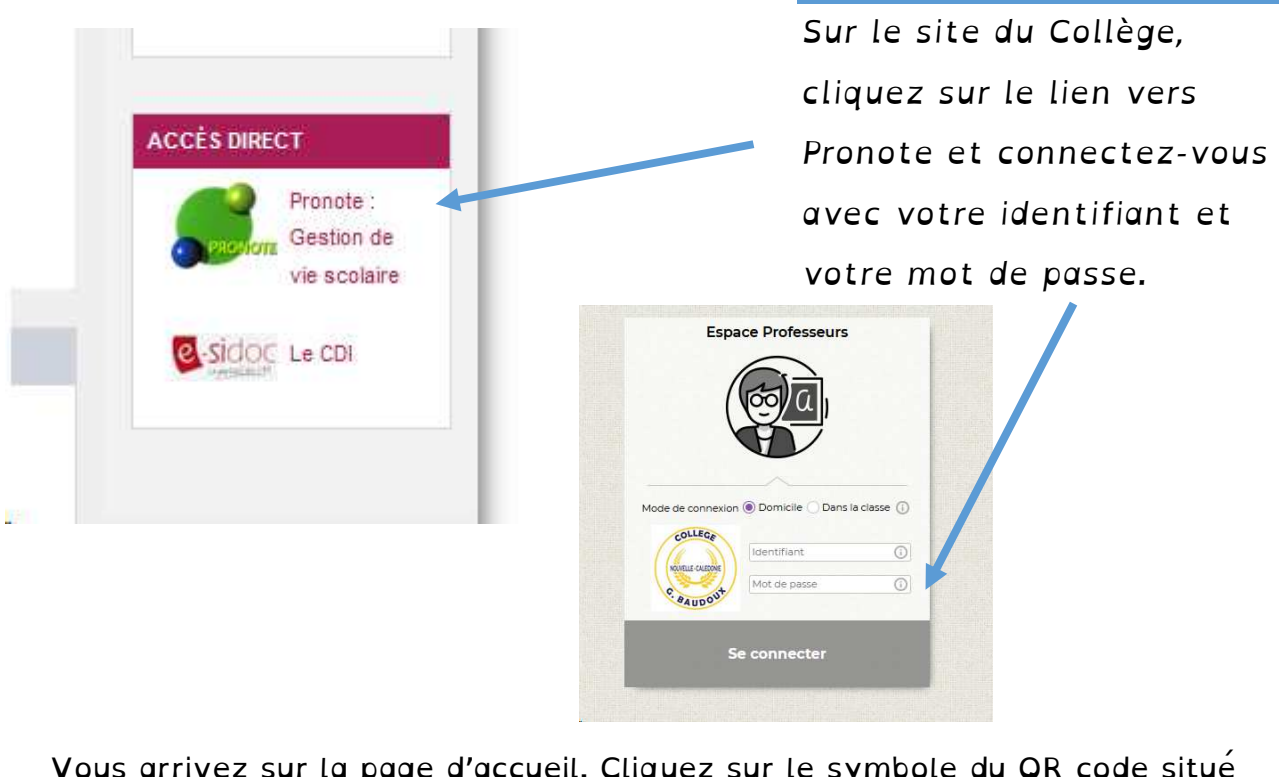

Vous arrivez sur la page d'accueil. Cliquez sur le symbole du QR code situé après votre nom :

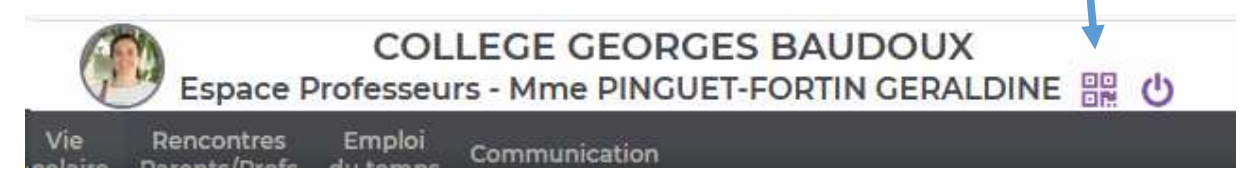

On vous demande de composer un code de quatre caractères pour générer le code QR, à flasher avec votre smartphone dans l'application Pronote. Le code vous sera également demandé pour configurer votre Pronote.

| QR Code de cor                                                                               | nfiguration de l'applicat                                                                                                    | ion mobile. 🗙                                                                   |
|----------------------------------------------------------------------------------------------|----------------------------------------------------------------------------------------------------|---------------------------------------------------------------------------------|
| Veuillez composer u<br>de l'application mob<br>votre téléphone. Le c<br>durée de validité de | n code éphémère pour générer un<br>ile. Ce code vous sera demandé lor:<br>code doit être composé de quatre c<br>dix minutes. | QR Code de configuration<br>s de la configuration sur<br>aractères, il aura une |
|                                                                                              |                                                                                                    |                                                                                 |
|                                                                                              |                                                                                                    |                                                                                 |
| <u>http://baudoux.ac-ne</u>                                                                  | pumea.nc/pronote/mobile.professeu                                                                                            | <u>ır.html</u>                                                                  |